## Itakda ang iyong relasyon sa kumpanya mula sa iyong My Page.

►Kung nakarehistro ka na para makatanggap ng mga email, narito ang mga hakbang para itakda ang iyong relasyon sa amin sa Aking Pahina.

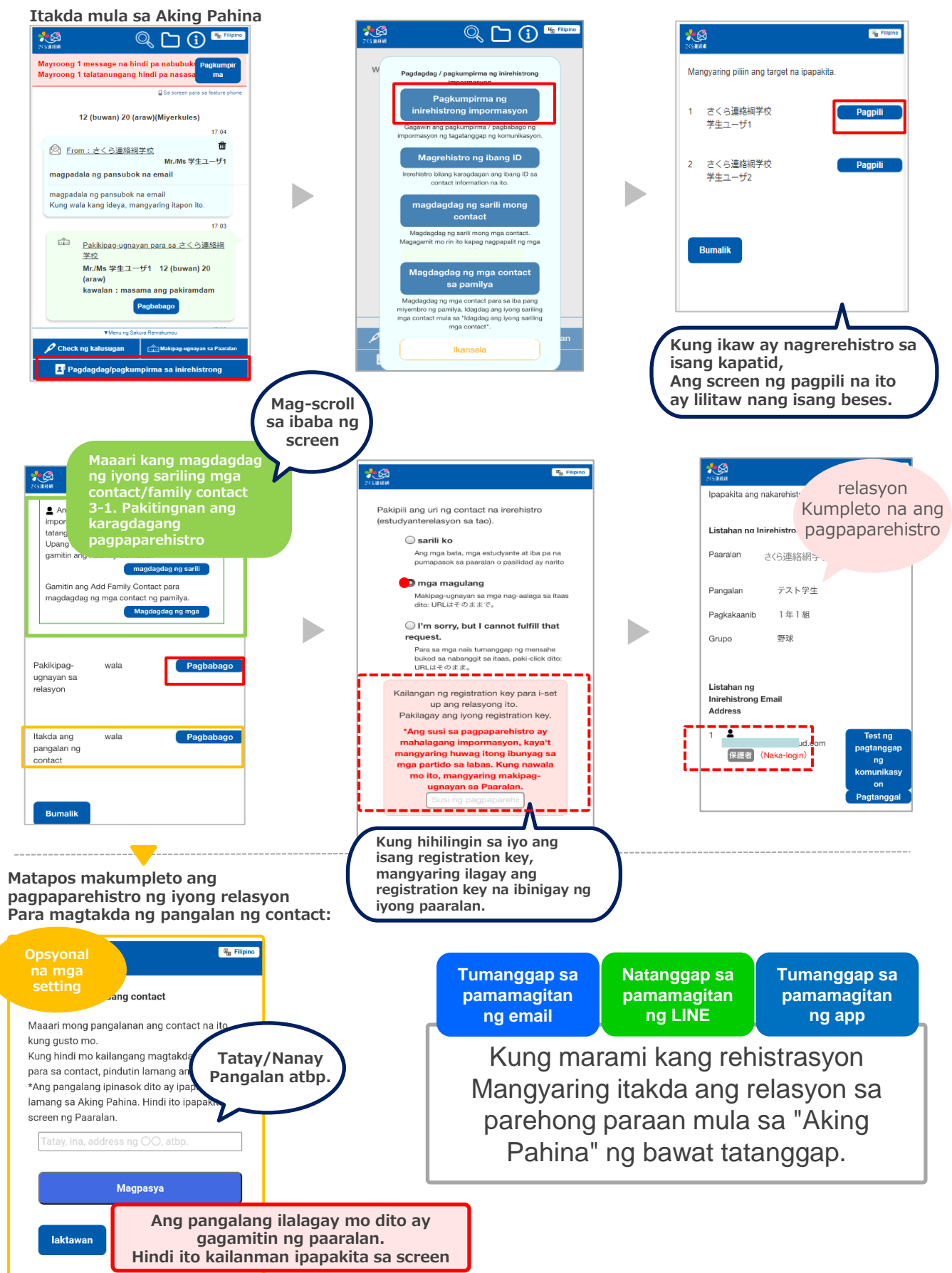